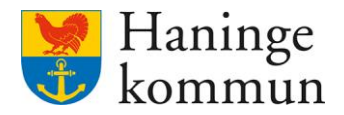

Datum 2024-06-20

# Kvalitetssäkring Vårdbegäran och HSLuppdrag i verksamheten

Postadress 136 81 Haninge Besöksadress Kommunhuset Rudsjöterrassen 2 **Telefon** 08-606 70 00 E-post haningekommun@haninge.se Webb www.haninge.se

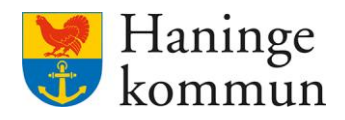

## Om dokumentet

Dokumenttyp: Dokumentnamn: Kvalitetssäkring Vårdbegäran och HSL-uppdrag i verksamheten Datum: 2024-06-20

## Innehåll

| 1. Allmän information om HSL-uppdrag                                                                    | 1 |
|----------------------------------------------------------------------------------------------------|---|
| 1.1 Vad är ett HSL-uppdrag?                                                                             | 1 |
| 1.2 Vem kan se och vem kan ta emot ett HSL-uppdrag?                                                     | 1 |
| 1.3 Vikten av att bekräfta HSL-uppdrag                                                                  | 5 |
| 1.3.1 Få uppdraget till omvårdnadspersonalens "Att göra"-lista                                          | 5 |
| 1.3.2 Ge den legitimerade personalen information att uppdraget påbörjats                                | 5 |
| 2. Se vilka HSL-uppdrag som inkommit och verkställts                                                    | 3 |
| 3. Hur ser jag vilka HSL-uppdrag som har avslutats i verksamheten?                                      | 3 |
| 3.1 Viktigt om Ej lästa Notifieringar på hemskärmen                                                     | 3 |
| 3.2 Se gamla HSL-insatser                                                                               | ) |
| 4. Allmän information om Vårdbegäran10                                                                  | ) |
| 4.1 Vad är en vårdbegäran och hur kan jag se att en vårdbegäran skickats?10                             | ) |
| 4.1.1 Se via inkomna ställningstaganden10                                                               | ) |
| 4.1.2 Se skickade vårdbegäran via Sök dokumentation10                                                   | ) |
| 4.2 Vad är ett ställningstagande?13                                                                     | 3 |
| 4.2.1 Var kan jag se inkomna ställningstaganden?14                                                      | 1 |
| 5. Checklistor                                                                                          | 5 |
| 5.1 Vårdbegäran och ställningstaganden15                                                                | 5 |
| 5.1.1 Säkerställ att jag har kännedom om skickade vårdbegäran15                                         | 5 |
| 5.1.2 Checklista – Säkerställ att jag har kännedom om ställningstaganden som<br>inkommit17              | 7 |
| 5.2 HSL-uppdrag18                                                                                       | 3 |
| 5.2.1 Checklista – Säkerställ att jag har kännedom om samtliga inkomna HSL-<br>uppdrag i verksamheten18 | 3 |
| 5.2.2 Checklista – Vilka HSL-uppdrag har avslutats senaste tiden                                        | 9 |

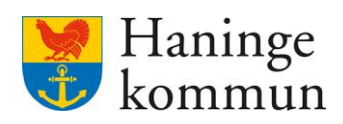

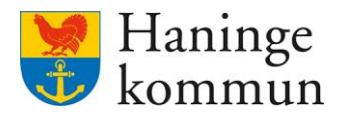

### 1. Allmän information om HSL-uppdrag

#### 1.1 Vad är ett HSL-uppdrag?

Ett HSL-uppdrag är en beställning som kommer från den legitimerade personalen i verksamheten samt Adept. HSL-uppdraget innehåller insatser som du som användare på utförarsidan i Lifecare behöver hantera.

HSL-uppdragen hamnar i samma lista över beställningar i verksamheten som övriga beställningar om insatser finns.

HSL-uppdragen är tills vidare eller tidsbestämda.

#### 1.2 Vem kan se och vem kan ta emot ett HSL-uppdrag?

Samtliga användare som har behörighet till verksamheten kan se inkomna HSL-uppdrag. Dessa kommer du till om du klickar på Ej bekräftade beställningar på hemskärmen. Enbart beställningsmottagare kan bekräfta HSL-uppdragen.

## OBS! Om ett HSL-uppdrag inte bekräftas kan inte utförarpersonal återrapportera i Lifecare utförare.

| tieto |                                                                                |                                                           | Marie Eldstrand EMP                                             |
|-------|--------------------------------------------------------------------------------|-----------------------------------------------------------|-----------------------------------------------------------------|
|       |                                                                                | Maries hemskärm                                           |                                                                 |
|       | Ej signerad dokumentation<br>Inget att signera                                 | EJ lästa notifieringar<br>Finns notifieringar att se över | Ej bekräftade beställningar<br>Finns beställningar att bekräfta |
|       | <b>Senast dokumenterat</b><br>Visa dokumentation från när du senast loggade in |                                                           | <b>Genomförandeplaner</b><br>Planer att följa upp               |
|       | Att alles Lift                                                                 |                                                           | Mary Testare, 360311-TF70 (6000000) 2023-02-12                  |

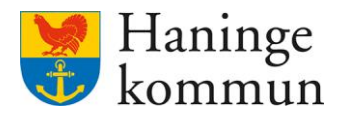

Du får här presenterat alla inkomna beställningar på enheten som inte är bekräftade (verkställda).

Du kan även söka fram brukarens beställning genom att skriva i namn, personnummer eller kundnummer (1).

Du kan välja att se ALLA beställningar om du vill se de som är verkställda OCH de som inte är verkställda, alternativt Ej bekräftade (ej verkställda) eller Bekräftade (Verkställda) (2). Verkställda HSL-uppdrag syns här inte i listan över bekräftade uppdrag.

| Hem / Bestallningar                                                                                                    |                                                                                                    |           |                                                        |        |
|----------------------------------------------------------------------------------------------------|----------------------------------------------------------------------------------------------------|-----------|--------------------------------------------------------|--------|
| < Hem                                                                                                    |                                                                                                    | $\bowtie$ | Marie Eidstrand<br>SAF.UtförareChefVåbo, Testenheten 1 | 📃 Meny |
| Personnummer eller namn       56k på kundnummer       1         Sók på kundnummer       2         Alla       E j bekräftade       2         W HSL       Bekräftade       2         Wary Testare, 360311-TFB8 (6000014)       2023-01-01 - tillsvidare       Ej bekräftad         Sol Hemtjänstinsatser       Test-Hemtjänst Testtest, 12121-TF12 (6000001)       2022-09-30         Ej bekräftad       Ej bekräftad       Ej bekräftad | <ul> <li>Bekräfta Skriv ut</li> <li>Brukare<br/>Mary Testare, 360311-TF88 (6000014)</li> <li>Adress<br/>Rudsjöterassen 2<br/>13640 Handen</li> <li>Telefon 1<br/>086067000</li> <li>Period<br/>2023-01-01 - tillsvidare</li> <li>Uppdragstext<br/>Denna ruta finns med i uppdraget men syns inte i patientens journal.</li> <li>Atgärder</li> <li>Q E021 Stöd för bibehållande av vikt</li> </ul> |           | •                                                      |        |

## 1.3 Vikten av att bekräfta HSL-uppdrag.

#### 1.3.1 Få uppdraget till omvårdnadspersonalens "Att göra"-lista.

Om ett HSL-uppdrag inte bekräftas får inte omvårdnadspersonalen uppgifterna till sin "Att göra" lista i Lifecare Utförare.

#### 1.3.2 Ge den legitimerade personalen information att uppdraget påbörjats.

Innan du tar emot HSL-uppdraget står uppdraget som Ej bekräftat hos Den legitimerade personalen i Lifecare HSL.

| in a second contract of the second contract of | hhoung                                    |                                              | Marie Eidstrand                            |        |
|------------------------------------------------|-------------------------------------------|----------------------------------------------|--------------------------------------------|--------|
| Patientöversikt                                |                                           |                                              | SAF.Sjuksköterska, Test-HSL, Haninge Kommu | n Meny |
| PATIENTMENY                                    |                                           |                                              |                                            |        |
| Hälsoplan                                      | HSL-uppdrag signerat                      |                                              | ×                                          |        |
| Senast dokumenterat                            |                                           |                                              |                                            |        |
| Att göra                                       | HSL-uppdrag + Lägg till                   |                                              |                                            |        |
| Åtgärder                                       |                                           |                                              |                                            |        |
| Registrerade mätvärden                         | Listan är filtrerad. Visar 2 träffar.     |                                              | Öppna filter 🛛 🛩                           |        |
| ICF-dokumentation                              | Gäller from: 2022-02-09                   |                                              |                                            |        |
| Annan dokumentation                            | Galici II011: 2023/03/03 A                |                                              |                                            |        |
| Bedömningsverktyg                              | Transferred                               | 🗟 Skriv ut 🥒 Ändra 🛛 🗙 Felmarkera            | 1                                          |        |
| Infogade dokument                              | 2023-01-01 - 2023-10-19                   | Beställningsdatum                            |                                            |        |
| Vårdbegäran                                    | Bekräftad                                 | 2023-03-09                                   |                                            |        |
| Ej registrerade åtgärder                       |                                           | Period                                       |                                            |        |
| HSL-uppdrag                                    | Testenheten 1<br>2023-01-01 - tillsvidare | 2023-01-01-0139/08/2                         |                                            |        |
| Samtycke                                       | Ej bekräftad                              | Nuvarande utförarenhet<br>Testenheten 1      |                                            |        |
| Journal                                        |                                           | Uppdragstext                                 |                                            |        |
| Dersoni inntifter                              |                                           | Denna ruta finns med i uppdraget men syns in | te i patientens                            |        |

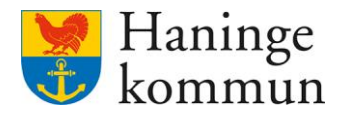

När uppdraget bekräftats blir statusen Bekräftad. Den legitimerade personalen kan då vara säker att informationen nått fram till verksamheten.

| < Patientöversikt        |                                           |                                         | Marie Eidstrand<br>SAF.Sjuksköterska, Test-HSL, Haninge Kom | mun 💻 Meny |
|--------------------------|-------------------------------------------|-----------------------------------------|-------------------------------------------------------------|------------|
| PATIENTMENY              |                                           |                                         |                                                             |            |
| Hälsoplan                | ⊘ HSL-uppdrag signerat                    |                                         | ×                                                           |            |
| Senast dokumenterat      |                                           |                                         |                                                             |            |
| Att göra                 | HSL-uppdrag + Lägg till                   |                                         |                                                             |            |
| Åtgärder                 |                                           |                                         |                                                             |            |
| Registrerade mätvärden   | Listan är filtrerad. Visar 2 träffar.     |                                         | Öppna filter 🛛 🛩                                            |            |
| ICF-dokumentation        | CHII from: 2022.02.00. M                  |                                         |                                                             |            |
| Annan dokumentation      | Galler from: 2023-03-09 ×                 |                                         |                                                             |            |
| Bedömningsverktyg        | Testarbained                              | 🗟 Skriv ut 🥒 Ändra 🛛 Kelmarkera         | A                                                           |            |
| Infogade dokument        | 2023-01-01 - 2023-10 <u>-19</u>           | Beställningsdatum                       |                                                             |            |
| Vårdbegäran              | Bekräftad                                 | 2023-03-09                              |                                                             |            |
| Ej registrerade åtgärder |                                           | Period                                  |                                                             |            |
| HSL-uppdrag              | Testenheten 1<br>2023-01-01 - tillsvidare | 2023-01-01 - UNSVICARE                  |                                                             |            |
| Samtycke                 | Ej bekräftad                              | Nuvarande utförarenhet<br>Testenheten 1 |                                                             |            |
| Journal                  |                                           | Uppdragstext                            |                                                             |            |

## 2. Se vilka HSL-uppdrag som inkommit och verkställts

Klicka på Ej bekräftade beställningar.

| Lifecare | 9                                                                                                    |                 | Marie Eidstrand<br>SAFUtforareChefVäbo, Vallagården - Avd 3 Meny |
|----------|----------------------------------------------------------------------------------------------------|-----------------|------------------------------------------------------------------|
|          |                                                                                                    | Maries hemskärm |                                                                  |
|          | Ej signerad dokumentation         Ej lästa notifieringar           Inget att signera         Inget att hantera |                 | Ej bekräftade beställningar<br>Inget att hantera                 |
|          | Senast dokumenterat<br>Visa dokumentation från när du senast loggade in                                        |                 | <b>Genomförandeplaner</b><br>Planer att följa upp                |
|          | Att göra HSL                                                                                                   |                 | Finns inga planer att följa upp                                  |

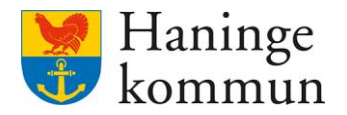

I

Klicka på Bekräftade (1). Du får då listan över bekräftade uppdrag, i datumordning med senaste beställningen överst. Kom ihåg att du kan dra ner (2) listan för att se fler HSL-uppdrag.

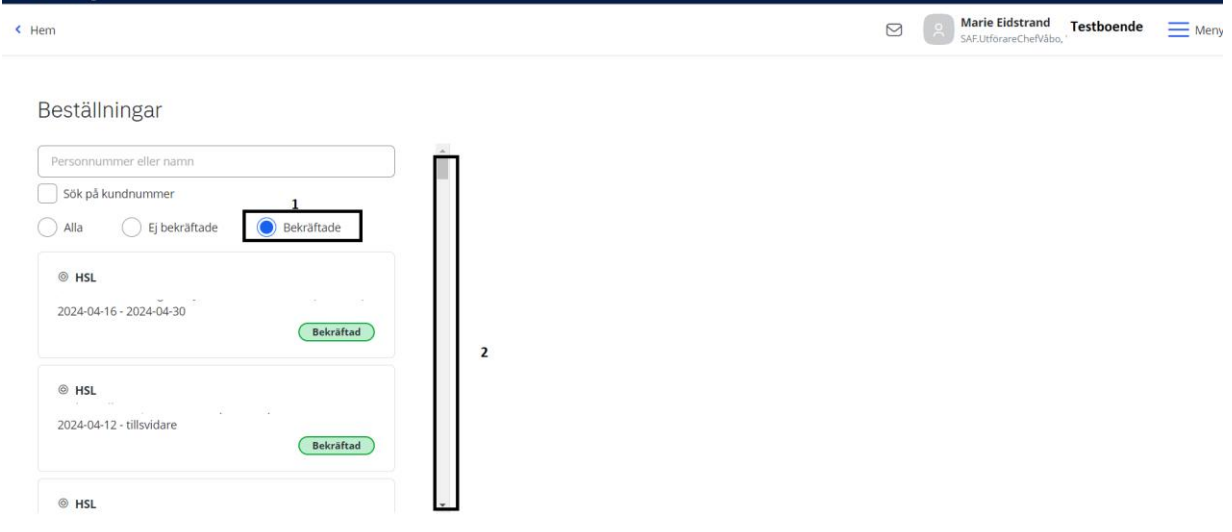

Klicka på HSL-uppdraget du vill läsa mer om (1).

Dra längst ner på sidan (2) för att se vem som tagit emot uppdraget (3).

| < Hem                                           |                                                                                                    | Marie Eidstrand<br>SAF.UtforareChefV&bo, Testboendet Mer |
|-------------------------------------------------|----------------------------------------------------------------------------------------------------|----------------------------------------------------------|
| Beställningar                                   | <ul> <li>Period</li> <li>2024-04-16 - 2024-04-30</li> <li>Atgärder</li> </ul>                                             |                                                          |
| © HSL<br>2024-04-16 - 2024-04-30 1<br>Bekräftad | QN005 Assistans vid tvättning Hur: t                                                                                      |                                                          |
| HSL     2024-04-12 - tillsvidare     Bekraftad  | Perior: 2024-04-16                                                                                                    | 2                                                        |
| HSL     2024-04-12 - tillsvidare                | Atgard avser lakemedel: Nej Skapad av: (, ), SAEA/betsterapeut, 2024-04-16 15:17 Bekraftad av. (@ar ), 2024-04-16 18:53 3 | •                                                        |

Dagen efter att uppdraget tagit slut kommer insatserna falla bort (döljas) från brukarjournalens **Registrera HSL-åtgärder** och verksamheten block på hemskärmen **Att göra HSL**.

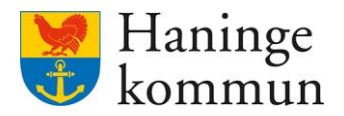

### 3. Hur ser jag vilka HSL-uppdrag som har avslutats i verksamheten?

Du kanske vill se vilka HSL-uppdrag som har avslutats i din verksamhet. Det kan du alltså se i Ej lästa notifieringar.

Kom ihåg att notifieringarna är gemensamma över hela verksamheten, så den röda bollen försvinner när första personen läser notifieringen.

Ta därför för vana att klicka på Ej lästa notifieringar – boxen dagligen för att se vad som hänt i verksamheten.

| tieto |                                                                         |                                                           | Marie Eidstrand<br>SAF.UtforareChefVabo, Testenheten 1                 | 💻 Meny |
|-------|-------------------------------------------------------------------------|-----------------------------------------------------------|------------------------------------------------------------------------|--------|
|       |                                                                         | Maries hemskärm                                           |                                                                        |        |
|       | Ej signerad dokumentation                                               | Ej lästa notifieringar<br>Finns notifieringar att se över | <b>Fj bekräftade beställningar</b><br>Finns beställningar att bekräfta |        |
|       | Senast dokumenterat<br>Visa dokumentation från när du senast loggade in |                                                           | <b>Genomförandeplaner</b><br>Planer att följa upp                      |        |
|       | Att göra HSL                                                            |                                                           | Mary Testare, 360311-TF70 (6000000) 2023-02-12                         |        |

Information om att HSL-uppdrag avslutas skickas i notifieringar. I notifieringar kan du även se om vårdbegäran har ändrats, samt om ställningstagande för vårdbegäran kommit till verksamheten i Lifecare Utförare.

| Hem / Notifieringar |           |                                                        |       |
|---------------------|-----------|--------------------------------------------------------|-------|
| < Hem               | $\bowtie$ | Marie Eidstrand<br>SAF.UtforareChefVåbo, Testenheten 1 | ≡ Men |

#### Notifieringar

| Status  | Datum      | Ämne                                                                      | Åtgärder |
|---------|------------|---------------------------------------------------------------------------|----------|
| Ej läst | 2023-03-09 | ISL uppdrag för Mary TestarMera har avslutats med datum 2023-03-09        |          |
| Ej läst | 2023-03-08 | Vårdbegäran gällande Mary Testare är ändrad med datum 2023-03-08          |          |
| Ej läst | 2023-03-08 | Vårdbegäran gällande Mary Testare är ändrad med datum 2023-03-08          |          |
| Ej läst | 2023-03-08 | Vårdbegäran gällande Mary Testare är ändrad med datum 2023-03-08          |          |
| Läst    | 2023-02-21 | Ställningstagande gällande Vårdbegäran Mary Testare med datum 2023-02-21  | Û        |
| Ej läst | 2023-02-21 | Vårdbegäran gällande Mary Testare är ändrad med datum 2023-02-21          |          |
| Läst    | 2023-02-15 | W HSL uppdrag f     ör Mary TestarMera har avslutats med datum 2023-02-15 | Û        |
| Läst    | 2023-02-15 | ISL uppdrag för Mary TestarMera har avslutats med datum 2023-02-15        | Û        |
| Fillet  | 2022 01 20 | Vårdhadäran dällanda Mary Tostaro är ändrad mod datum 2022-04-20          |          |

#### 3.1 Viktigt om Ej lästa Notifieringar på hemskärmen

Vad som är viktigt att veta är att funktionen inte är baserad på dig som användare.

Listan notifieringar avser notifieringar som är aktuella på verksamhet.

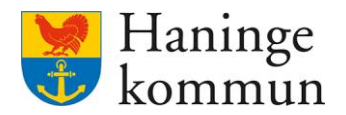

Den röda bollen faller bort när *någon* i verksamheten trycker på boxen eller går in i notifieringar via menyn och trycker på raden för notifieringen.

Ta därför för vana att dagligen logga in och se om någonting hänt som du behöver se.

| tieto |                                                                         |                                                                    | Marie Eidstrand<br>SAFLUtförareChelVäbo, Testenheten 1 = M             |
|-------|-------------------------------------------------------------------------|--------------------------------------------------------------------|------------------------------------------------------------------------|
|       |                                                                         | Maries hemskärm                                                    |                                                                        |
|       | Ej signerad dokumentation<br>Inget att signera                          | 6 <b>Ej lästa notifieringar</b><br>Finns notifieringar att se över | <b>Fj bekräftade beställningar</b><br>Finns beställningar att bekräfta |
|       | Senast dokumenterat<br>Visa dokumentation från när du senast loggade in |                                                                    | <b>Genomförandeplaner</b><br>Planer att följa upp                      |
|       | Att göra HSL                                                            |                                                                    | Mary Testare, 360311-TF70 (6000000) 2023-02-12                         |

#### 3.2 Se gamla HSL-insatser

Du kan se gamla insatser genom att Inkludera avslutade insatser under Insatsfliken i brukarens journal.

| Hem / Beställningar / Brukare:Insatser                                           |                                                                                                    |                                                                        |
|----------------------------------------------------------------------------------|----------------------------------------------------------------------------------------------------|------------------------------------------------------------------------|
| < Beställningar                                                                  |                                                                                                    | Marie Eidstrand<br>SAF JufforareChefVäbo, Testenheten 1 = Meny         |
| Mary Testar/Mera<br>360311-TF87 (6000008)                                        | Insatser + Lägg till      Hantera peri     Inkludera avslutade insatser     Särskild boendeform for äldre enligt     SoL - Samhällsgemenskap     2022-07-01 - tillsvidare | oder<br>P Ändra<br>Avsett funktionstillstånd = Mål<br>Saknas<br>Period |
| Personuppgifter<br>Beställningar<br>Samtycke                                     | - Särskild boendeform for äldre enligt<br>SoL - Samhällsgemenskap, socialt och<br>medborgerligt liv<br>2022-07-01 - tillsvidare                                           | INSATSTEXT DETALJER<br>Insatstexter + Lägg till                        |
| Genomförandeplan<br>Journalanteckningar<br>Infogade dokument<br>Verkställigheter | Övervakning av blodsockernivå -<br>QE015<br>2023-01-06 - 2023-03-09                                                                                                    |                                                                        |

Du ser då att insatsen är avslutad samt avslutsdatum.

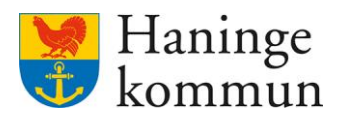

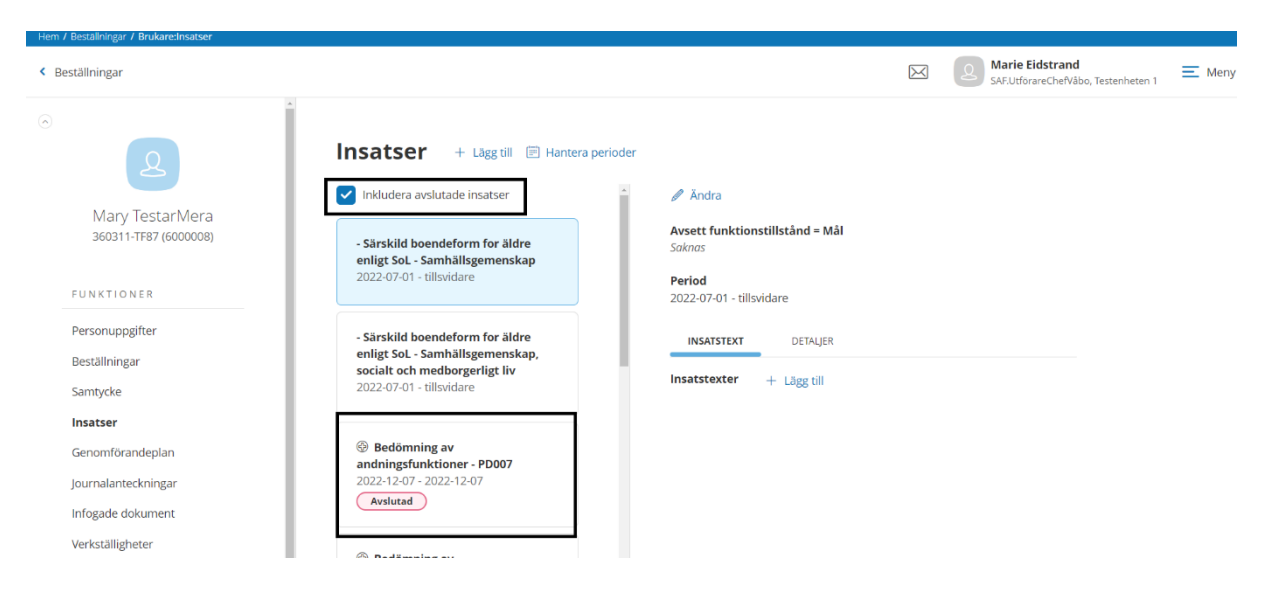

## 4. Allmän information om Vårdbegäran

#### 4.1 Vad är en vårdbegäran och hur kan jag se att en vårdbegäran skickats?

Vårdbegäran är det sätt vi nu ska använda när omvårdnadspersonal eller stödpersoner behöver begära hjälp av **kommunens legitimerade personal** samt Adept. Vårdbegäran ersätter **den dagliga kontakten** med post it-lappar, e-mail, samtal i korridoren eller telefonsamtal som tidigare använts för kommunikation till den legitimerade personalen.

#### 4.1.1 Se via inkomna ställningstaganden

Eftersom samtliga vårdbegäran leder till ett ställningstagande kan du se att vårdbegäran skickats (och då även gjorts ett ställningstagande på) genom att kontrollera inkomna ställningstaganden enligt punkt 4.2.1.

#### 4.1.2 Se skickade vårdbegäran via Sök dokumentation

Klicka på Meny.

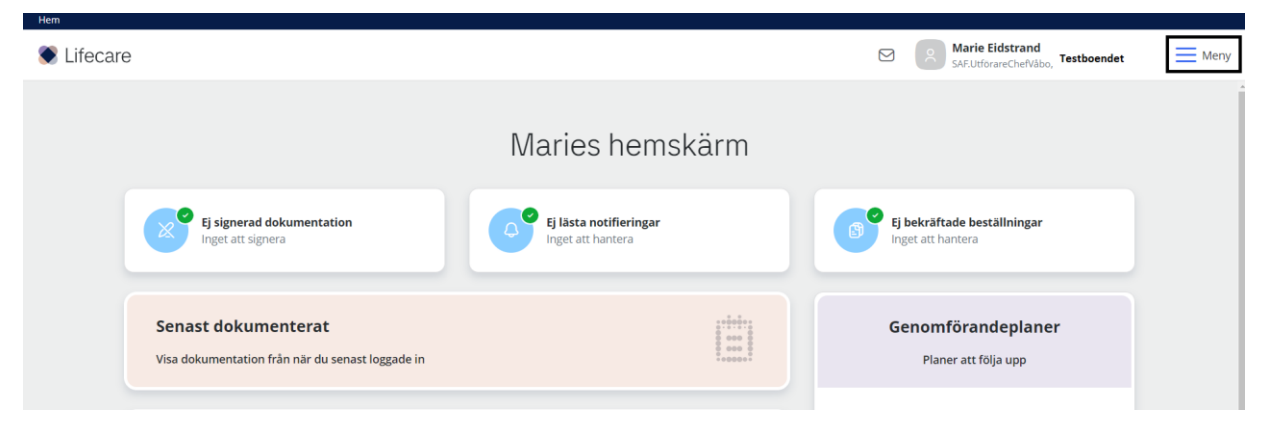

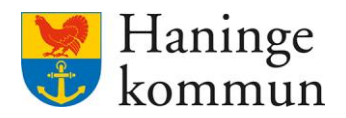

#### Klicka på Sök.

| Klicka | på | Dokumentation. |
|--------|----|----------------|
|--------|----|----------------|

| Hem<br>Lifecare |                                                |                                             | M                               |     |                               | Stäng |
|-----------------|------------------------------------------------|---------------------------------------------|---------------------------------|-----|-------------------------------|-------|
| Eliceare        |                                                |                                             |                                 | MEN | 1Y                            |       |
|                 |                                                |                                             |                                 | 6   | Hem                           |       |
|                 |                                                | Maries hemskärm                             |                                 | 2   | Sök brukare                   |       |
|                 |                                                |                                             |                                 | 3   | Beställningar                 |       |
|                 | Ej signerad dokumentation<br>Inget att signera | Ej lästa notifieringar<br>Inget att hantera | Ej bekr<br>Inget a              |     | Att göra HSL                  |       |
|                 |                                                |                                             |                                 |     | Månadsrapportering            |       |
|                 |                                                |                                             |                                 | ٩   | Notifieringar                 |       |
|                 | Senast dokumenterat                            |                                             | Geno                            | 果   | Utförarpersonal               |       |
|                 |                                                |                                             |                                 | 0   | Synkronisering                |       |
|                 |                                                |                                             | Markku Pesonen, l               |     | Meddelanden                   |       |
|                 | Att göra HSL                                   |                                             | Linnéa Sorita Chib<br>(6005634) |     | Inställningar                 |       |
|                 |                                                |                                             |                                 | Q   | Sök                           | ^     |
| F               | RÂNVARO                                        |                                             |                                 | Do  | kumentation<br>nomförandeplan |       |
| lt              |                                                |                                             |                                 | 82  | Administration webblänkar     |       |

Du får automatiskt ifyllt "Sedan senaste inloggning" ifyllt i datum från. Om du vill se äldre vårdbegäran klicka ur bocken och skriv vilket datum du vill ha i Datum från (1).

| Vi ska nu           | ı använda | oss i Lagrum | (2), Typ | o av verkställi | ghet (3) o | ch Rubrik ( | (4). |
|---------------------|-----------|--------------|----------|-----------------|------------|-------------|------|
| Hem / Sök dokumenta | ition     |              |          |                 |            |             |      |

|                                 |                             |                               | Marie Eidstrand<br>SAF.UtförareChefVåbo, Testboendet |
|---------------------------------|-----------------------------|-------------------------------|------------------------------------------------------|
| Ange kriterier för din sökning. |                             |                               | Stäng sök 🔺                                          |
| 🗊 Rensa                         |                             |                               |                                                      |
| Гур                             | Datum från *                | Tid från                      |                                                      |
| Min enhet                       | 2024-04-26 1                | 12:36                         |                                                      |
| 🔵 Delad från annan enhet        | Sedan senaste inloggning    |                               |                                                      |
| Sök på                          | Dotum till                  | Tid sill                      |                                                      |
| Händelsedatum                   |                             |                               |                                                      |
| Skapatdatum                     |                             |                               |                                                      |
| Status                          | Lagrum                      | Typ av verkställighet/journal | Rubrik                                               |
| Alla                            | Alla 2 ~                    | Alla 3                        | Alla 4                                               |
| 📄 Ej signerad                   |                             |                               |                                                      |
| Visa falmarkorada               | Brukare                     | Personal                      | Roller                                               |
| Visa leittiai kerade            | Personnummer eller namn     | Personnummer eller namn       | - Välj - 🗸 🗸                                         |
|                                 | Sök på kundnummer           | Inkludera inaktiv personal    |                                                      |
|                                 | Inkludera avslutade brukare |                               |                                                      |
|                                 |                             |                               |                                                      |

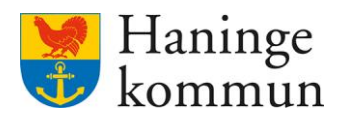

Välj Datum (1).

Välj Lagrum (2).

Välj Typ av verkställighet/journal - SoL – Boende (3).

Välj Rubrik – Vårdbegäran (4).

| Ange kriterier för din sökning. Stång sök ^     Ange kriterier för din sökning.     Stång sök ^     Typ   Image: Sok på   Image: Sok på   Image: Sok på   Image: Sok på   Image: Sok på   Image: Sok på   Image: Sok på   Image: Sok på   Image: Sok på   Image: Sok på   Image: Sok på   Image: Sok på   Image: Sok på   Image: Sok på kundnummer   Image: Sok på kundnummer   Image: Sok på kundnummer   Image: Sok på kundnummer     Image: Sok på kundnummer     Image: Sok p                                                                                                    | n                               |                             |                               | Marie Eidstrand<br>SAF.UtförareChefVäbo, Testboendet |
|----------------------------------------------------------------------------------------------------|---------------------------------|-----------------------------|-------------------------------|------------------------------------------------------|
| <ul> <li>Rensa</li> <li>Typ</li> <li>Min enhet</li> <li>Delad från annan enhet</li> <li>Sok på</li> <li>Händelsedatum</li> <li>Skapatdatum</li> <li>Status</li> <li>Alla</li> <li>Ej signerad</li> <li>Brukare</li> <li>Personnummer eller namn</li> <li>Sok på kundnummer</li> <li>Inkludera inaktiv personal</li> </ul>                                                                                                    | Ange kriterier för din sökning. |                             |                               | Stäng sök                                            |
| Typ       Datum från *       Tid från         © Håndelsedatum       2024 03-01 1       ©         Skapå       Sedan senaste inloggning       Tid till         Skapatdatum       Datum till       Tid till         Status       Datum till       ©         § Alla       Sol 2       Sol - Boende       3         § i signerad       Brukare       Personnummer eller namn       Personnummer eller namn         Ø klundnummer       Osk på kundnummer       Inkludera inaktiv personal       Valj -                                                                                                    | 🖹 Rensa                         |                             |                               |                                                      |
| <ul> <li>Min enhet</li> <li>Delad från annan enhet</li> <li>Sedan senaste inloggning</li> <li>Skapatdatum</li> <li>Skapatdatum</li> <li>Status</li> <li>Alla</li> <li>Ej signerad</li> <li>Visa felmarkerade</li> <li>Personnummer eller namn</li> <li>Detsonnummer eller namn</li> <li>Inkludera inaktiv personal</li> </ul>                                                                                                    | Тур                             | Datum från *                | Tid från                      |                                                      |
| Delad från annan enhet     Sok på   Handelsedatum   Skapatdatum     Datum till     Tid till     Skapatdatum     Status   Alla   Ej signerad     Brukare   Personal   Roller   Visa felmarkerade     Personnummer eller namn     Personal   Roller     · Valj · · · · · · · · · · · · · · · · · · ·                                                                                                    | Min enhet                       | 2024-03-01 1                | 0                             |                                                      |
| Sok på       Datum till       Tid till         Skapatdatum       Datum till       Tid till         Skapatdatum       Image: Sol in Second Second Se | 🔵 Delad från annan enhet        |                             |                               | J                                                    |
| Sok pa     Datum till     Tid till       Skapatdatum     Image: Skapatdatum     Image: Skapatdatum       Status     Lagrum     Typ av verkställighet/journal     Rubrik       Image: Sol L 2     Image: Sol L 2     Image: Sol L 2     Image: Sol L 2       Image: Sol L 2     Image: Sol L 2     Image: Sol L 2     Image: Sol L 2       Image: Visa felmarkerade     Brukare     Personal     Roller       Image: Personnummer eller namn     Image: Image: Image: Sol L 2     Image: Image: Ima                                                                                                    |                                 | Sedan senaste inloggning    |                               |                                                      |
| Image: Status       Image: Skapatdatum         Image: Skapatdatum       Image: Skapatdatum         Image: Skapatdatum<                                                                                                    | Sok pa                          | Datum till                  | Tid till                      |                                                      |
| Skapatdatum     Lagrum     Typ av verkställighet/journal       SoL     2     SoL - Boende       I     SoL     2       Brukare     Personal       Personnummer eller namn     -Välj -       Sök på kundnummer     Inkludera inaktiv personal                                                                                                    | Handelsedatum                   |                             |                               |                                                      |
| Status     Lagrum     Typ av verkställighet/journal     Rubrik <ul> <li>Alla</li> <li>SoL</li> <li>Bigingrad</li> </ul> SoL          SoL         SoL         SoL                                                                                                    | Skapatdatum                     |                             |                               |                                                      |
| Alla     SOL 2      Sol - Boende 3      Visa felmarkerade     Sol på kundnummer     Inkludera inaktiv personal     Sok på kundnummer                                                                                                    | Status                          | Lagrum                      | Typ av verkställighet/journal | Rubrik                                               |
| Ej signerad       Brukare       Personal       Roller         Visa felmarkerade       Personnummer eller namn       - Välj -           Sök på kundnummer       Inkludera inaktiv personal                                                                                                    | O Alla                          | SOL 2 ~                     | SoL - Boende 3 🗸              | Vårdbegäran 4 🗸                                      |
| Visa felmarkerade     Brukare     Personal     Roller       Personnummer eller namn     Personnummer eller namn     -Valj -     •       Sök på kundnummer     Inkludera inaktiv personal     •                                                                                                    | Ej signerad                     |                             |                               |                                                      |
| Visa teimarkerade     Personnummer eller namn     Personnummer eller namn     - Välj -        Sök på kundnummer     Inkludera inaktiv personal                                                                                                    |                                 | Brukare                     | Personal                      | Roller                                               |
| Sõk på kundnummer                                                                                                    | Visa felmarkerade               | Personnummer eller namn     | Personnummer eller namn       | - Vālj - 🗸 🗸                                         |
|                                                                                                    |                                 | Sök på kundnummer           | Inkludera inaktiv personal    |                                                      |
| inklijdera avslijtade prijkare                                                                                                    |                                 | Inkludera avslutade brukare |                               |                                                      |
|                                                                                                    |                                 |                             |                               |                                                      |
|                                                                                                    | Sök                             |                             |                               |                                                      |

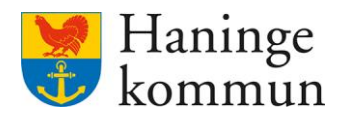

Du presenteras nu en lista över samtliga vårdbegäran som skickats under vald tidsperiod.

Du kan här klicka på raden för vårdbegäran (1) för att se vad som är orsaken till vårdbegäran. Du ser även när vårdbegäran skickades in samt av vilken personal. Du kan här även klicka dig vidare in i brukarens journal och se vårdbegäran i sin helhet.

**OBS!!!** Om du klickar dig vidare in i brukarens journal förlorar du det urval och den sökningen som du gjort i Sök dokumentation. Ett förslag är därför att duplicera flik innan du går vidare. Du hittar information om Duplicera flik i lathunden med Tips och trix i Lifecare.

Du kan skriva ut vårdbegäran för specifik kund på skrivaren på raden för vårdbegäran (2).

Om du vill skriva ut hela listan med skickade vårdbegäran så klickar du på skrivaren högst upp i bild (3).

| Sök dokun  | nentation         |                    |                 |                        |                    |                        |            |           |                                           |
|------------|-------------------|--------------------|-----------------|------------------------|--------------------|------------------------|------------|-----------|-------------------------------------------|
| ı          |                   |                    |                 |                        |                    |                        |            | Ma<br>SAF | <b>rie Eidstrand</b><br>UtförareChefVåbo, |
| ök d       | okumenta          | ation 🖨 Skriv u    | it 3            |                        |                    |                        |            |           |                                           |
| Din söl    | kning resulterade | e i 48 träffar.    |                 |                        |                    |                        |            |           | Öppna sök 🐱                               |
| Status: Al | lla Lagrum:       | SOL Verkställighet | t: SoL - Boende | Rubrik: Vårdbegäran    | Typ: Min enhet Här | idelsedatum: Från 2024 | 1-03-01    |           |                                           |
| ,          | Brukare           | Rubrik             |                 | Verkställighet/journal | Händelsedatum 🝷    | Skapad av              | Skapad     | Status    | Åtgärder                                  |
| ¥ В        | Brukare 1         | Vårdbegäran        | 1               | SoL - Boende           | 2024-04-27 20:43   | Personal 1             | 2024-04-27 | Signerad  | <b>∂</b><br>2                             |
| ♥<br>Br    | rukare 2          | Vårdbegäran        |                 | SoL - Boende           | 2024-04-24 14:59   | Personal 2             | 2024-04-24 | Signerad  | 6                                         |
| ♥<br>Br    | rukare 3          | Vårdbegäran        |                 | SoL - Boende           | 2024-04-23 14:24   | Personal 3             | 2024-04-23 | Signerad  | 6                                         |
| •          | Brukare 4         | Vårdbegäran        |                 | SoL - Boende           | 2024-04-23 13:40   | Personal 1             | 2024-04-23 | Signerad  | 6                                         |

#### 4.2 Vad är ett ställningstagande?

Den legitimerade personalen tar ställning till om det handlar om en Hälso- och sjukvårdsinsats eller en Omsorgsinsats.

Om den legitimerade personalen bedömer att problemet bör lösas med en omsorgsåtgärd avslår de vårdbegäran med en förklaring till varför och ger förslag på lämplig omsorgsåtgärd.

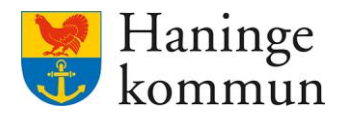

#### 4.2.1 Var kan jag se inkomna ställningstaganden?

Lifecare Utförare har funktionen notifieringar, vilket visar förändringar i beställningar och ställningstaganden för vårdbegäran som skickats från verksamheten. Listan på notifieringar nås via boxen på hemskärmen (1) eller via Meny/Notifieringar (2).

Oavsett vilken väg du tar får du fram en lista med notifieringar som verksamheten behöver vara uppmärksam på.

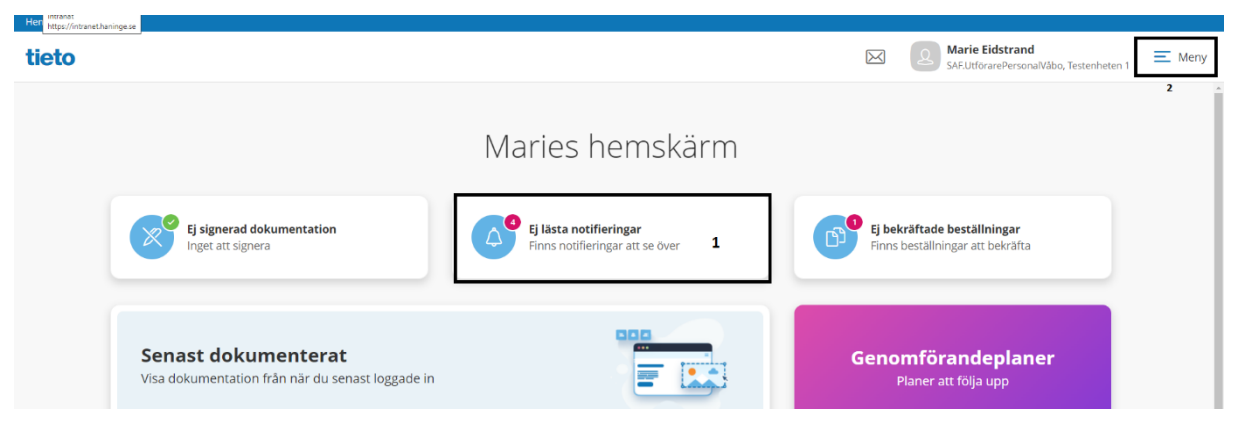

Om det inkommit en ny notifiering visas en röd boll i boxen på hemskärmen.

Vad som är viktigt att veta är att funktionen inte är baserad på dig som användare. Listan notifieringar avser notifieringar som är aktuella på verksamhet. Den röda bollen faller bort när *någon* i verksamheten trycker på boxen eller går in i notifieringar via menyn och trycker på raden för notifieringen.

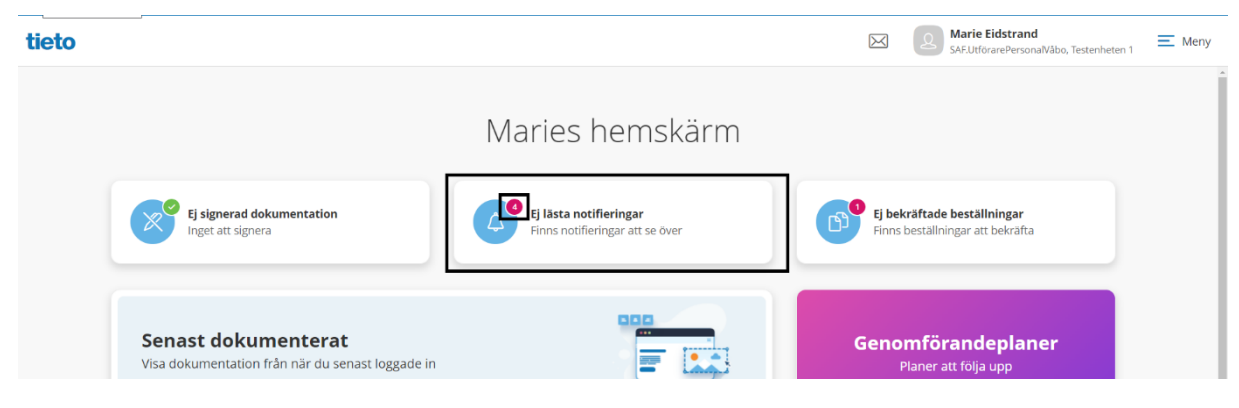

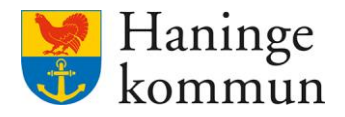

Nya notifieringar är fetmarkerade i listan över notifieringar.

Om du klickar på notifieringen kommer den markeras som "Läst" och fetmarkeringen försvinner.

| lem / Notifieringar |            |                                                                             |   |                                                 |                     |
|---------------------|------------|-----------------------------------------------------------------------------|---|-------------------------------------------------|---------------------|
| < Hem               |            |                                                                             | X | Marie Eidstrand<br>SAF.UtforarePersonalVabo, Te | estenheten 1 E Meny |
| Notifieri           | ngar       |                                                                             |   |                                                 |                     |
| Status              | Datum      | Ämne                                                                        |   |                                                 |                     |
| Läst                | 2023-02-21 | Ställningstagande gällande Vårdbegäran Mary Testare med datum 2023-02-21    |   |                                                 |                     |
| Ej läst             | 2023-02-21 | Vårdbegäran gällande Mary Testare är ändrad med datum 2023-02-21            |   |                                                 |                     |
| Läst                | 2023-02-15 | HSL uppdrag för Mary TestarMera har avslutats med datum 2023-02-15          |   |                                                 |                     |
| Läst                | 2023-02-15 | HSL uppdrag för Mary TestarMera har avslutats med datum 2023-02-15          |   |                                                 |                     |
| Ej läst             | 2023-01-30 | Vårdbegäran gällande Mary Testare är ändrad med datum 2023-01-30            |   |                                                 |                     |
| Ej läst             | 2023-01-30 | Vårdbegäran gällande Mary Testare är ändrad med datum 2023-01-30            |   |                                                 |                     |
| Ej läst             | 2023-01-30 | Ställningstagande gällande Vårdbegäran Mary Testare med datum 2023-01-30    |   |                                                 |                     |
| Läst                | 2023-01-16 | Ställningstagande gällande Vårdbegäran Mary TestarMera med datum 2023-01-16 |   |                                                 |                     |

Om du klickar på raden för notifieringen kommer du in i den del av Lifecare som notifieringen avser. Det betyder att om du klickar på ett ställningstagande för vårdbegäran, kommer du komma in i kundens akt och kunna läsa vårdbegäran och ställningstagandet.

OBS! Även när en notifiering har klickats på så finns notifieringen kvar i listan, dock ej fetmarkerad. Funktionen är alltså användbar, men man ska inte vänta på att röda bollar uppkommer.

Du bör alltså ta för vana att dagligen kontrollera Notifieringar – oavsett om det finns en röd boll eller inte. Detta gäller såväl för chefer som utförarpersonal.

#### 5. Checklistor

#### 5.1 Vårdbegäran och ställningstaganden

**5.1.1 Säkerställ att jag har kännedom om skickade vårdbegäran** Klicka på Meny.

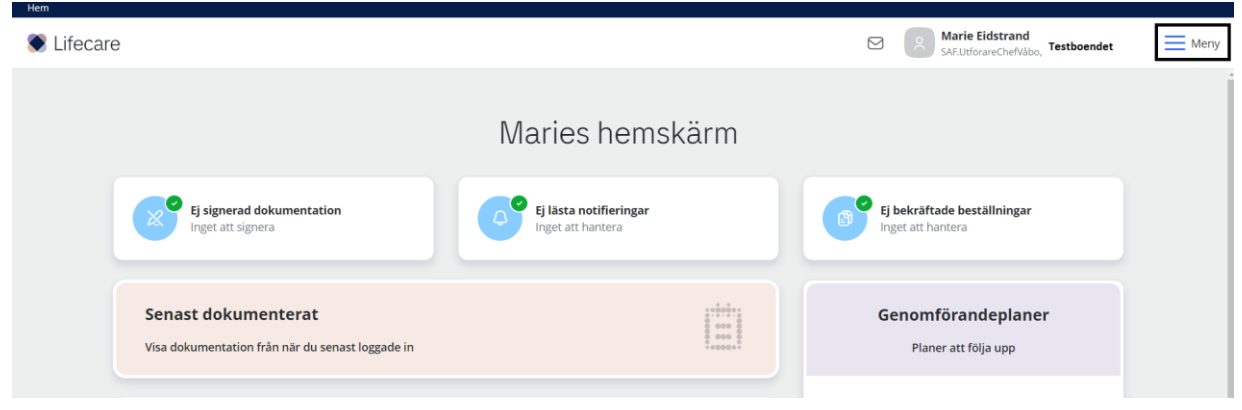

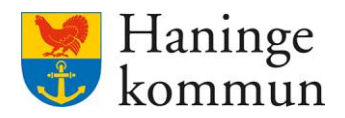

#### Klicka på Sök.

Klicka på Dokumentation.

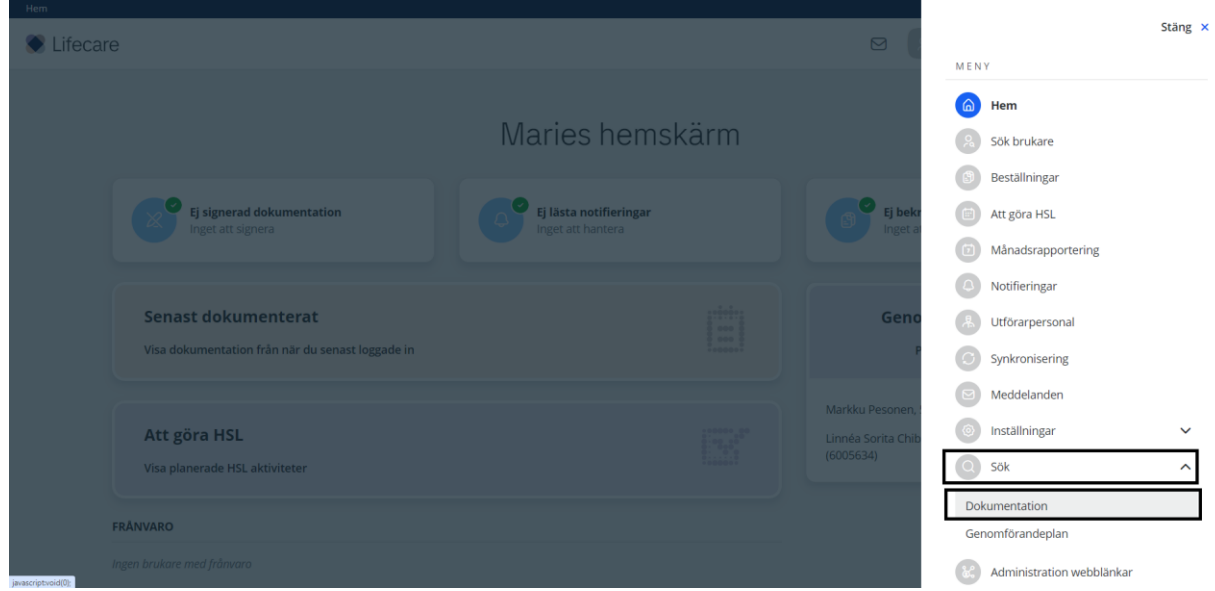

Välj Datum (1). Välj dt datumet du vill se vårdbegäran från.

Välj Lagrum (2).

Välj Typ av verkställighet/journal - SoL – Boende (3).

Välj Rubrik – Vårdbegäran (4).

| 1                                          |                             |                               | Marie Eidstrand<br>SAF.UtförareChefVäbo, Test |
|--------------------------------------------|-----------------------------|-------------------------------|-----------------------------------------------|
| Ange kriterier för din sökning.            |                             |                               | Stäng sök 🔺                                   |
| 🖹 Rensa                                    |                             | -                             |                                               |
| Тур                                        | Datum från *                | Tid från                      |                                               |
| Min enhet                                  | 2024-03-01 <b>1</b>         | 0                             |                                               |
| <ul> <li>Delad från annan enhet</li> </ul> | Sedan senaste inloggning    |                               |                                               |
| Sök på                                     |                             | <b>」</b>                      |                                               |
| <ul> <li>Händelsedatum</li> </ul>          | Datum till                  | Tid till                      |                                               |
| Skapatdatum                                |                             |                               |                                               |
| Status                                     | Lagrum                      | Typ av verkställighet/journal | Rubrik                                        |
| Alla                                       | SOL 2 ~                     | SoL - Boende 3 🗸              | Vårdbegäran 4 🗸                               |
| Ej signerad                                |                             |                               |                                               |
| Visa felmarkerade                          | Brukare                     | Personal                      | Roller                                        |
|                                            | Personnummer eller namn     | Personnummer eller namn       | - Välj - 👻                                    |
|                                            | Sök på kundnummer           | Inkludera inaktiv personal    |                                               |
|                                            | Inkludera avslutade brukare |                               |                                               |
|                                            |                             |                               |                                               |

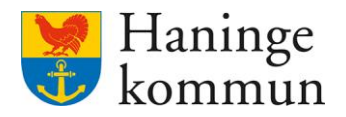

#### 5.1.2 Checklista – Säkerställ att jag har kännedom om ställningstaganden som inkommit

Klicka på Ej lästa notifieringar.

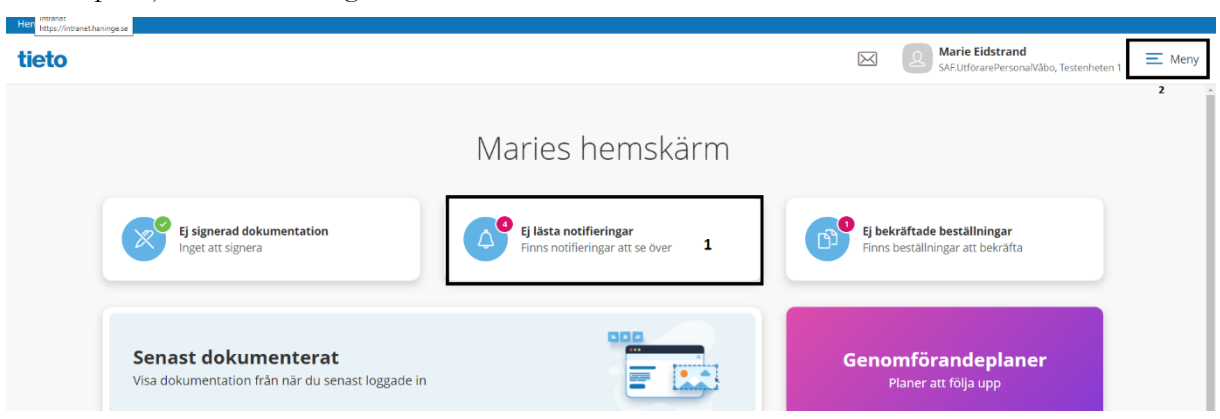

Notera vilka vårdbegäran som finns nedan. Här syns såväl inkomna ställningstaganden som information om vårdbegäran är ändrad.

| < | Hem       |            |                                                                             | X | Marie Eidstrand<br>SAF.UtförarePersonalVåbo, Tes | tenheten 1 E Meny |
|---|-----------|------------|-----------------------------------------------------------------------------|---|--------------------------------------------------|-------------------|
|   | Notifieri | ngar       |                                                                             |   |                                                  | ĺ                 |
|   | Status    | Datum      | Ämne                                                                        |   |                                                  |                   |
|   | Läst      | 2023-02-21 | Ställningstagande gällande Vårdbegäran Mary Testare med datum 2023-02-21    |   |                                                  |                   |
|   | • Ej läst | 2023-02-21 | Vårdbegäran gällande Mary Testare är ändrad med datum 2023-02-21            |   |                                                  |                   |
|   | Läst      | 2023-02-15 | BL uppdrag för Mary TestarMera har avslutats med datum 2023-02-15           |   |                                                  |                   |
|   | Läst      | 2023-02-15 | HSL uppdrag för Mary TestarMera har avslutats med datum 2023-02-15          |   |                                                  |                   |
|   | Ej läst   | 2023-01-30 | Vårdbegäran gällande Mary Testare är ändrad med datum 2023-01-30            |   |                                                  |                   |
|   | Ej läst   | 2023-01-30 | Vårdbegäran gällande Mary Testare är ändrad med datum 2023-01-30            |   |                                                  |                   |
|   | Ej läst   | 2023-01-30 | Ställningstagande gällande Vårdbegäran Mary Testare med datum 2023-01-30    |   |                                                  |                   |
|   | Läst      | 2023-01-16 | Ställningstagande gällande Vårdbegäran Mary TestarMera med datum 2023-01-16 |   |                                                  |                   |

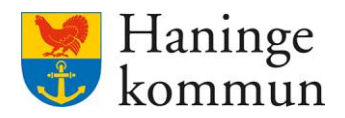

#### 5.2 HSL-uppdrag

## 5.2.1 Checklista – Säkerställ att jag har kännedom om samtliga inkomna HSL-uppdrag i verksamheten

Klicka på Ej bekräftade beställningar.

| S Lifecare                                                              |                                             | Marie Eidstrand<br>SAF.UtforareChefVåbo, Vallagården - Avd 3 = Meny |
|-------------------------------------------------------------------------|---------------------------------------------|---------------------------------------------------------------------|
|                                                                         | Maries hemskärm                             |                                                                     |
| Ej signerad dokumentation<br>Inget att signera                          | Ej lästa notifieringar<br>Inget att hantera | Ej bekräftade beställningar<br>Inget att hantera                    |
| Senast dokumenterat<br>Visa dokumentation från när du senast loggade in |                                             | <b>Genomförandeplaner</b><br>Planer att följa upp                   |
| Att göra HSL                                                            | - + + + + + + + + + + + + + + + + + + +     | Finns inga planer att följa upp                                     |

Klicka på Bekräftade (1). Du får då listan över bekräftade uppdrag, i datumordning med senaste beställningen överst. Kom ihåg att du kan dra ner (2) listan för att se fler HSL-uppdrag.

| < Hem         | Marie Eidstra<br>SAF.UtförareChef | nd<br>Testboende | Meny |
|---------------|-----------------------------------|------------------|------|
|               |                                   |                  |      |
| Beställningar |                                   |                  |      |

| Jok pa kullu   | nummer          | 1          |   |
|----------------|-----------------|------------|---|
| Alla           | ) Ej bekräftade | Bekräftade |   |
| ) HSL          |                 |            |   |
| 2024-04-16 - 2 | 2024-04-30      | Bekräftad  | ) |
| I HSL          |                 |            |   |
| 2024-04-12 - t | illsvidare      | Balussford |   |

Klicka på HSL-uppdraget som du vill läsa mer om (1).

Dra längst ner på sidan (2) för att se vem som tagit emot uppdraget (3).

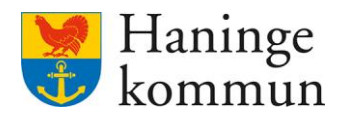

| Hem / Beställningar                           |                                                                                                    |
|-----------------------------------------------|----------------------------------------------------------------------------------------------------|
| < Hem                                         | SAFLUtforareCherVabo, Testboendet =                                                                            |
| Beställningar                                 | -                                                                                                    |
| Sök på kundnummer                             | Period                                                                                                    |
| Alla Ei bekräftade Bekräftade                 | 2024-04-16 - 2024-04-30                                                                                        |
|                                               | Åtgärder                                                                                                    |
| © HSL                                         |                                                                                                    |
|                                               | QN005 Assistans vid tvättning                                                                                  |
| 2024-04-16 - 2024-04-30 <b>1</b><br>Bekräftad | Hurst in the second second second second second second second second second second second second second second |
| ⊚ HSL                                         |                                                                                                    |
| 2024-04-12 - tillsvidare                      |                                                                                                    |
|                                               | Period: 2024-04-16 - 2024-04-16                                                                                |
| © HSL                                         | Atgaro avser lakemedel: Nej                                                                                    |
| 2024-04-12 - tillsvidare -                    | Skapad av. ( ), SAFArbetsterapeut, 2024-04-16 15:17<br>Bekraftad av. () (@ar ), 2024-04-16 18:53               |

#### 5.2.2 Checklista – Vilka HSL-uppdrag har avslutats senaste tiden

Klicka på Ej lästa notifieringar. Kom ihåg att INTE gå efter den röda bollen utan ta för vana att klicka på boxen för att öppna den.

| tieto |                                                                                |                                                           | Marie Eidstrand<br>SAF.UltförareChefVäbo, Testenheten 1                | 🔳 Meny |
|-------|--------------------------------------------------------------------------------|-----------------------------------------------------------|------------------------------------------------------------------------|--------|
|       |                                                                                | Maries hemskärm                                           |                                                                        |        |
|       | Ej signerad dokumentation<br>Inget att signera                                 | Ej lästa notifieringar<br>Finns notifieringar att se över | <b>Ej bekräftade beställningar</b><br>Finns beställningar att bekräfta |        |
|       | <b>Senast dokumenterat</b><br>Visa dokumentation från när du senast loggade in |                                                           | <b>Genomförandeplaner</b><br>Planer att följa upp                      |        |
|       | Att göra HSL                                                                   |                                                           | Mary Testare, 360311-TF70 (6000000) 2023-02-12                         |        |

Här ser du vilka HSL-uppdrag som avslutats senaste tiden. Dessa finns kvar även efter att någon användare läst notifieringen.

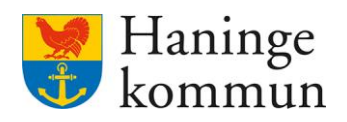

< Hem

#### Notifieringar

| Status                      | Datum      | Ämne                                                                     | Åtgärder |
|-----------------------------|------------|--------------------------------------------------------------------------|----------|
| Ej läst                     | 2023-03-09 | l HSL uppdrag för Mary TestarMera har avslutats med datum 2023-03-09     |          |
| Ej läst                     | 2023-03-08 | Vårdbegäran gällande Mary Testare är ändrad med datum 2023-03-08         |          |
| Ej läst                     | 2023-03-08 | Vårdbegäran gällande Mary Testare är ändrad med datum 2023-03-08         |          |
| <ul> <li>Ej läst</li> </ul> | 2023-03-08 | Vårdbegäran gällande Mary Testare är ändrad med datum 2023-03-08         |          |
| Läst                        | 2023-02-21 | Ställningstagande gällande Vårdbegäran Mary Testare med datum 2023-02-21 | Û        |
| Ej läst                     | 2023-02-21 | Vårdbegäran gällande Mary Testare är ändrad med datum 2023-02-21         |          |
| Läst                        | 2023-02-15 | ⊗ HSL uppdrag för Mary TestarMera har avslutats med datum 2023-02-15     | Û        |
| Läst                        | 2023-02-15 | lease HSL uppdrag för Mary TestarMera har avslutats med datum 2023-02-15 | Û        |
| <ul> <li>Eillich</li> </ul> | 2022 01 20 | Vårdhanären nällanda Maru Tartara är ändrad mad datum 2022 01 20         |          |